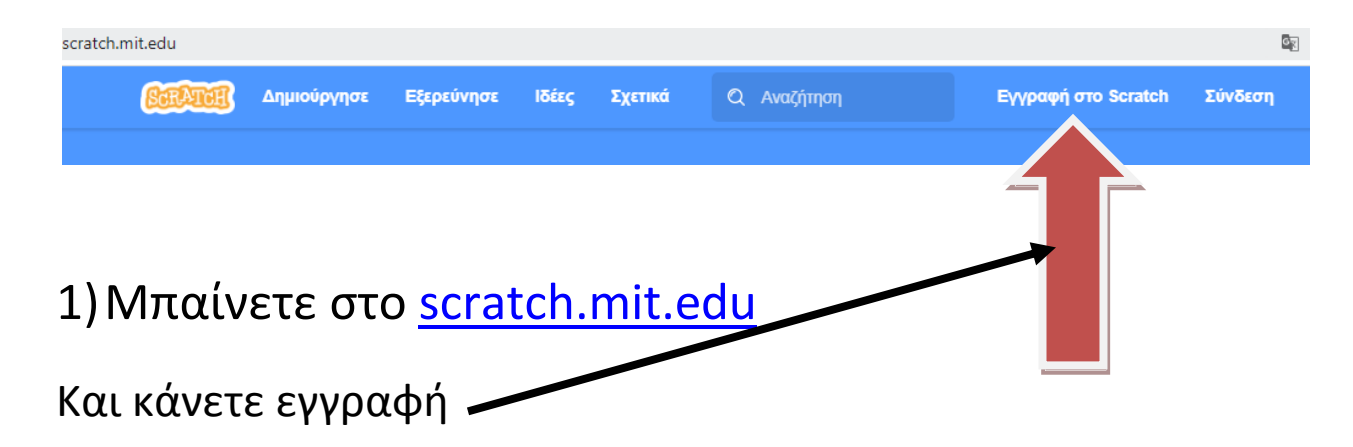

# Ακολουθήστε τις εικόνες παρακατω ( με δικα σας στοιχεία ) ΠΡΟΣΟΧΗ : ΜΗΝ ΤΑ ΞΕΧΑΣΕΤΕ

| Δημιουργήστε έργα, μοιραστείτε ιδέες, αποκτήστε<br>φίλους. Είναι δωρεάν! |                    | Εγγραφη στο SCI<br>Δημιουργήστε έργα, μοιραστείτε ιδέες,<br>φίλους. Είναι δωρεάν! |
|--------------------------------------------------------------------------|--------------------|-----------------------------------------------------------------------------------|
| Δημιουργήστε όνομα χρήστη                                                |                    | Δημιουργήστε όνομα χρήστη                                                         |
| Όνομα χρήστη                                                             | Μη χρησιμ<br>όνομα | giorgio2021                                                                       |
| Δημιουργήστε έναν κωδικό                                                 |                    | Δημιουργήστε έναν κωδικό                                                          |
| Κωδικός πρόσβασης:                                                       |                    | olympiakos21                                                                      |
| Πληκτρολογήστε τον κωδικό ξανά.                                          |                    | olympiakos21                                                                      |
| 🛃 Εμφάνιση κωδικού                                                       |                    | 🗾 Εμφάνιση κωδικού                                                                |
| Επόμενο                                                                  |                    |                                                                                   |

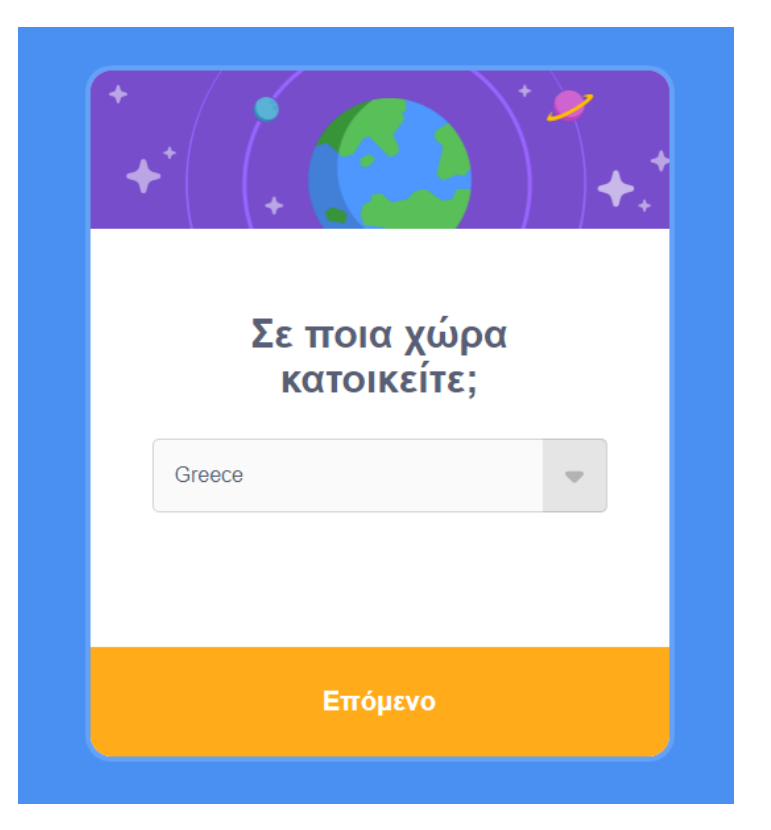

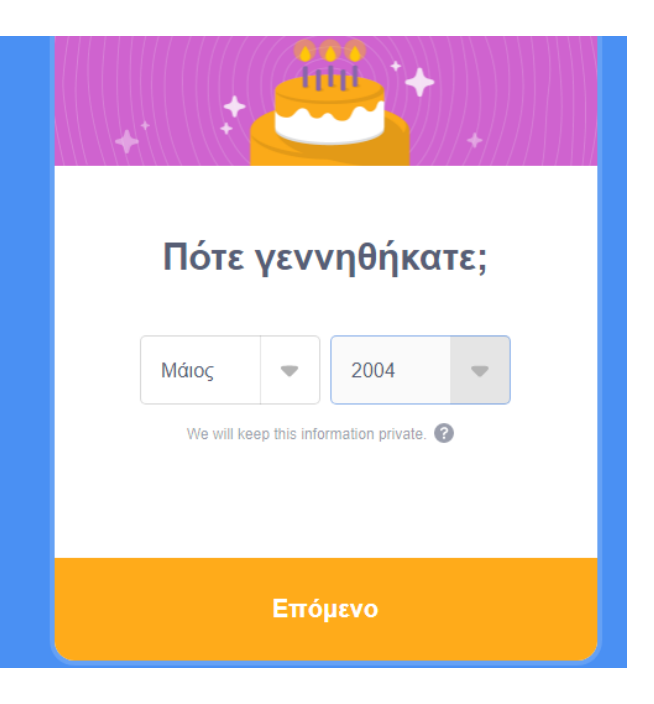

| ποιο είναι το φυλό σας | По | 10 | είναι | то | φύλο | σας; |
|------------------------|----|----|-------|----|------|------|
|------------------------|----|----|-------|----|------|------|

Scratch welcomes people of all genders.

| Ο Κορίτσι                                |
|------------------------------------------|
| Ο Αγόρι                                  |
| Ο Μη-δυαδικό                             |
| Αλλο φύλλο:                              |
| Ο Προτιμώ να μην πω                      |
| We will keep this information private. 🔇 |
| Επόμενο                                  |

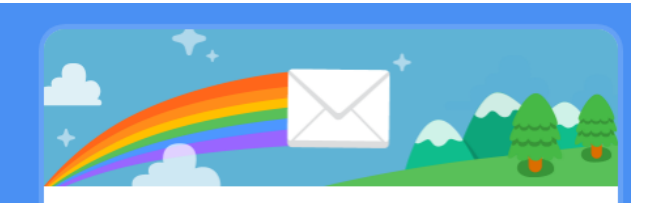

### Ποια είναι η ηλεκτρονική διεύθυνσή σας;

gmichas7@gmail.com

We will keep this information private. 🕜

By creating an account, you acknowledge the <u>Πολιτική Προστασίας</u> and you accept and agree to the <u>Όροι Χρήσης</u>.

Δημιουργήστε τον Λογαριασμό Σας

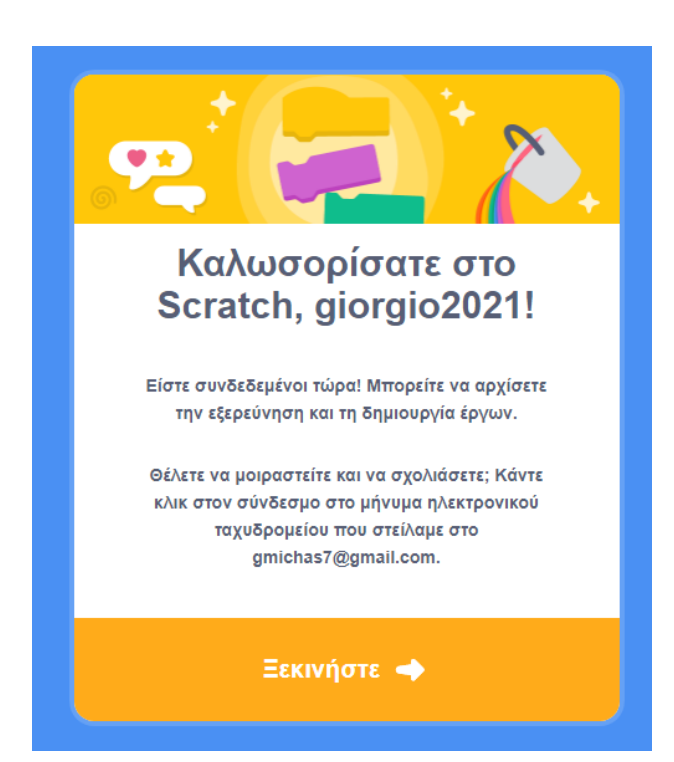

ΒΑΛΤΕ ΕΝΑ ΕΜΑΙL ΣΑΣ γιατί θα χρειαστείτε να κάνετε μια επιβεβαίωση.

ΑΠΟ τη στιγμή που θα κάνετε εγγραφή θα σας αποσταλεί ένα mail επιβεβαίωσης.

### Το mail θα είναι κάπως όπως την παρακάτω εικόνα και θα πρέπει να πατήσετε στο κουμπί

#### ΕΠΙΒΕΒΑΙΩΣΗ ΗΛΕΚΤΡΟΝΙΚΗ ΔΙΕΥΘΥΝΣΗΣ

| Χαιρετισμούς από την ομάδα του Scratch στο MIT!<br>Πριν από λίγα λεπτά ζητήσατε τη σύνδεση αυτής της διεύθυνσης ταχυδρομείου<br>με το λογαριασμό giorgio2021. Παρακαλούμε επιβεβαιώστε τη νέα διεύθυνση<br>πατώντας το παρακάτω κουμπί:<br>Επιβεβαίωση ηλεκτρονικής διεύθυνσης<br>https://scratch.mit.edu/accounts/email_verify/<br>WzcwMjYxODU3LCJnbWljaGFzN0BnbWFpbC5jb20iLGZhbHNIXQ:110jjV:<br>DmUfiA_BWlQ2uGtgCk_d7Yd5UJg/ | *** |
|----------------------------------------------------------------------------------------------------|-----|
| Εάν δεν ζητήσατε αλλαγή ηλεκτρονικής διεύθυνσης, μην ανησυχείτε - απλώς<br>αγνοήστε το μήνυμα.                                                                                                    |     |
| <b>Scratch On!</b><br>- Η ομάδα του Scratch                                                                                                    |     |

- ΣΕ ΠΕΡΙΠΤΩΣΗ ΠΟΥ ΔΕΝ ΛΑΒΑΤΕ ΤΟ ΜΑΙΛ ΕΠΙΒΕΒΑΙΩΣΗΣ
- ΠΗΓΑΙΝΕΤΕ ΣΤΟ ΟΝΟΜΑ ΣΑΣ ΚΑΙ ΣΤΙΣ
   ΡΥΘΜΙΣΕΙΣ ΛΟΓΑΡΙΑΣΜΟΥ

|                                | Confirm your email to enable sharing. Having trouble?                                                 | ) |
|--------------------------------|----------------------------------------------------------------------------------------------------|---|
|                                | Ρυσμισεις Λογαριασμου                                                                                 |   |
| ογαριασμός                     | Η ηλεκτρονική σας διεύθυνση δεν έχει επιβεβαιωθεί.                                                    |   |
| ωδικός                         | Εάν θέλετε να κάνετε κοινή χρήση και να σχολιάζετε, απλά πατήστε το σύνδεσμο που σας έχει σταλεί στο: |   |
| λεκτρονικό ταχυδρομείο (Email) | Τρέχουσα ηλεκτρονική διεύθυνση<br>gmichas7@gmail.com                                                  |   |
|                                | Can't find the confirmation email? Check your spam folder, or resend below: Confirm password:         |   |
|                                | Αποστολή ξανά                                                                                         |   |
|                                | Change your email address                                                                             |   |
|                                | Τρέχουσα ηλεκτρονική διεύθυνση                                                                        |   |
|                                | gmichas7@gmail.com                                                                                    |   |

- ΠΗΓΑΙΝΕΤΕ ΣΤΟ ΗΛΕΚΤΡΟΝΙΚΟ ΤΑΧΥΔΡΟΜΕΙΟ
- ΞΑΝΑΒΑΖΕΤΕ ΤΟΝ ΚΩΔΙΚΟ ΣΑΣ ΚΑΙ ΠΑΤΑΤΕ ΑΠΟΣΤΟΛΗ ΞΑΝΑ
- ΤΣΕΚΑΡΕΤΕ ΠΑΛΙ ΤΟ ΜΑΙΛ ΣΑΣ ΚΑΙ ΕΠΙΒΕΒΑΙΩΣΤΕ ΤΟ ΜΑΙΛ ΠΟΥ ΕΜΦΑΝΙΖΕΤΑΙ ΣΤΗΝ ΠΡΟΗΓΟΥΜΕΝΗ ΣΕΛΙΔΑ (ΦΩΤΟ ΜΕ ΤΑ \*\*\*)

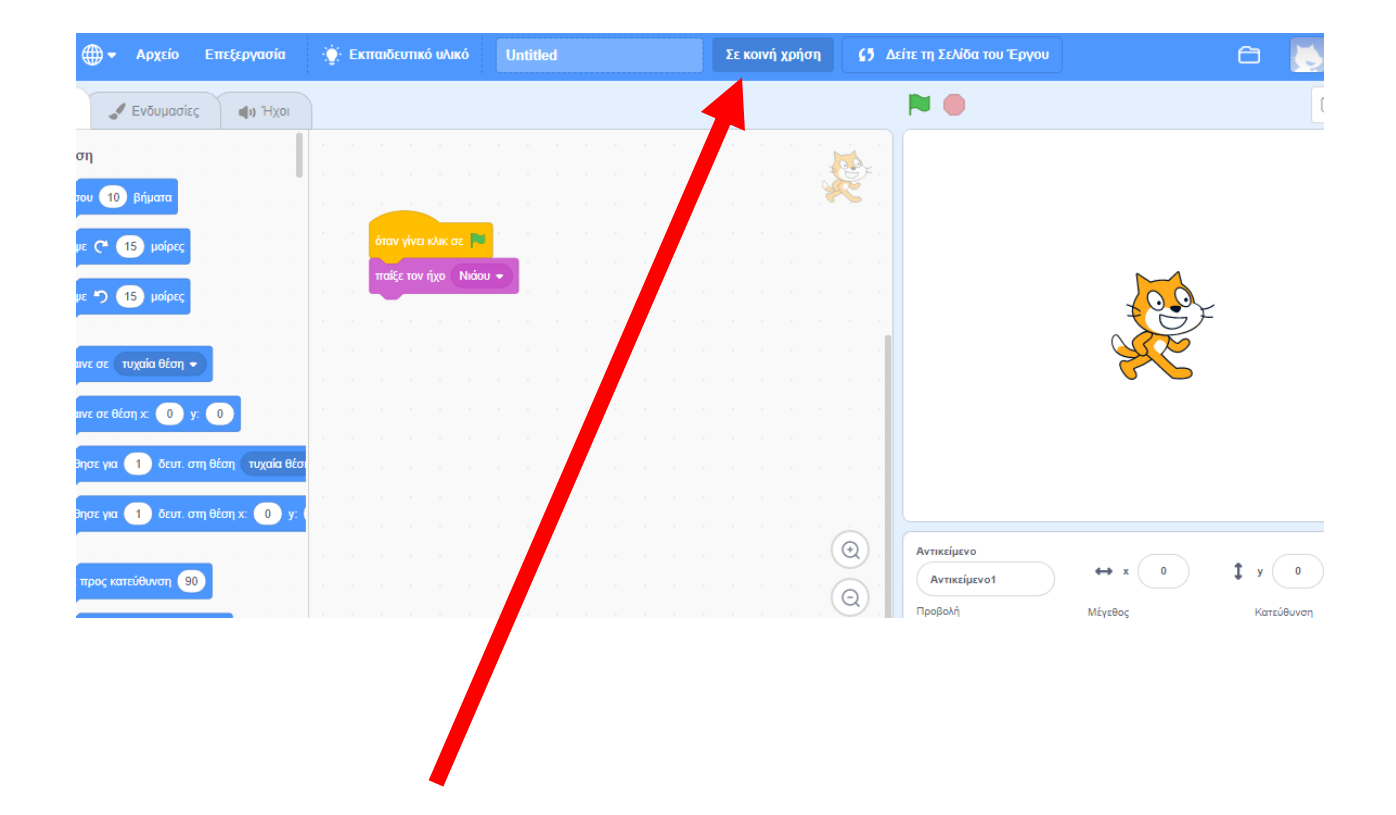

#### ΣΤΟ ΒΕΛΑΚΙ ΠΟΥ ΣΑΣ ΔΕΙΧΝΩ ΑΦΟΥ ΕΧΕΙ ΓΙΝΕΙ Η ΕΠΙΒΕΒΙΩΣΗ ΤΟΥ ΜΑΙΛ ΤΟΤΕ ΘΑ ΕΜΑΦΝΙΣΤΕΙ ΕΝΑ ΚΟΥΜΠΙ ΚΑΤΙ ΣΑΝ ΚΑΙ ΑΥΤΟ

ΜΟΙΡΑΣΤΕΙΤΕ

ΑΦΟΥ ΤΟ ΠΑΤΗΣΕΤΕ ΘΑ ΕΜΦΑΝΙΣΤΕΙ ΤΟ ΣΕ ΚΟΙΝΗ ΧΡΗΣΗ

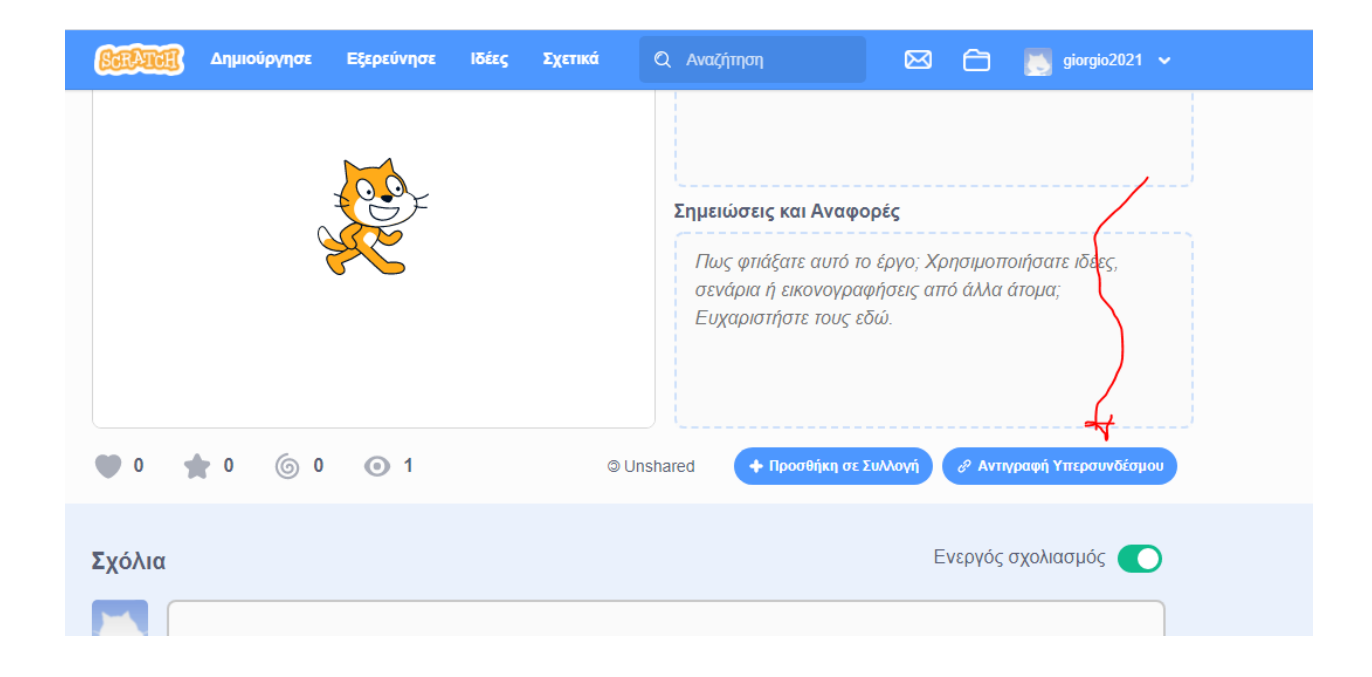

### ΑΦΟΥ ΛΟΙΠΟΝ ΔΗΜΙΟΥΡΓΕΙΤΕ ΚΑΠΟΙΟ ΕΡΓΟ ΣΤΟ SCRATCH ΕΙΝΑΙ ΕΝΕΡΓΟΠΟΙΗΜΕΝΗ Η ΕΠΙΛΟΓΗ

#### ΑΝΤΙΓΡΑΦΗ ΥΠΕΡΣΥΝΔΕΣΜΟΥ

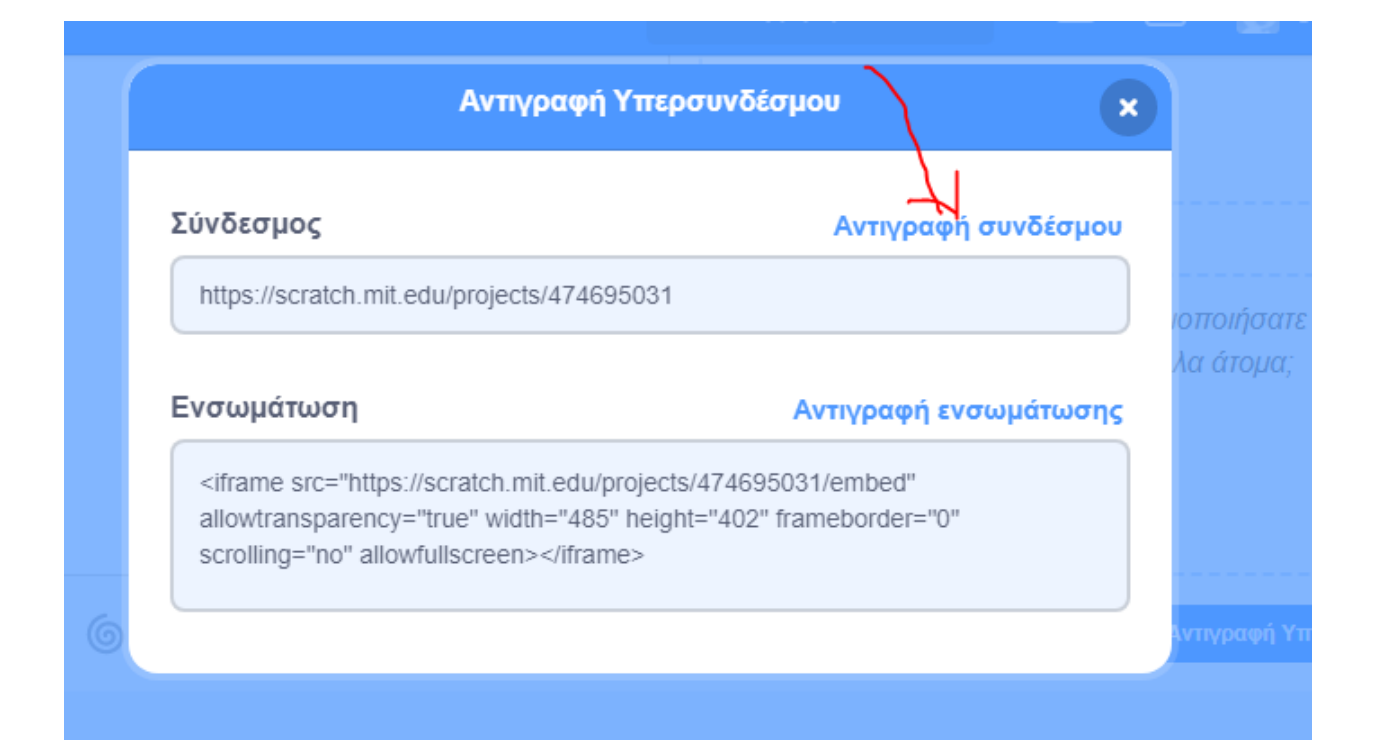

# ΕΦΟΣΟΝ ΕΧΕΤΕ ΑΝΤΙΓΡΑΨΕΙ ΤΟΝ ΣΥΝΔΕΣΜΟ ΜΠΟΡΕΙΤΕ ΝΑ ΤΟ ΑΠΟΣΤΕΙΛΕΤΕ ΣΤΟ ΜΑΙΛ

# michasgeorge7@gmail.com